# COMMENT S'INSCRIRE CHEZ ACADEMIE GRAND LYON ?

## ETAPE 1 : SE RENDRE SUR LA PAGE SPORTYNEO DU CLUB

Rendez-vous sur https://www.sportyneo.com/tous-les-clubs/adbtkd/

# **ETAPE 2 : TELECHARGEZ LA FICHE D'INSCRIPTION**

Cliquez sur le lieu de pratique qui vous concerne et téléchargez la fiche d'inscription (si vous ne l'avez pas déjà récupérée auprès des professeurs) :

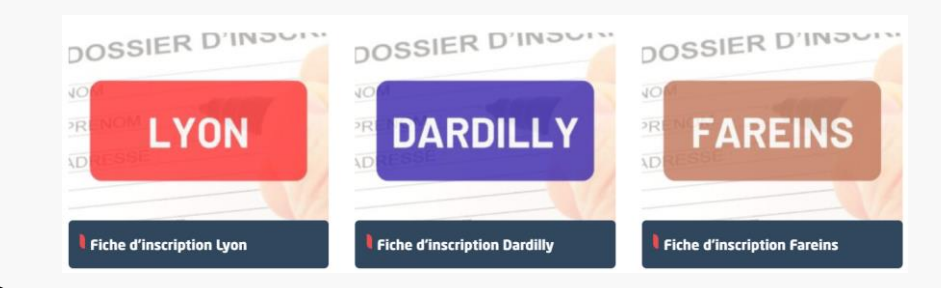

# **ETAPE 3 : SELECTIONNEZ VOTRE SPORT ET LIEU DE PRATIQUE**

Dans la rubrique Cotisation / adhésion / licence (Renouvellement et nouvel adhérent) cliquez sur l'activité et le lieu qui vous concerne, Taekwondo (à Lyon Fareins ou Dardilly) ou Body Fight Game (tous pôles confondus)

## ETAPE 4 : REMPLISSEZ LES CHAMPS DEMANDÉS

Remplissez tous les champs (catégorie d'âge, achat d'un passeport sportif ou non, prénom de l'adhérents, date de naissance de l'adhérent) puis mettez en pièce jointe :

- La fiche d'inscription (en photo ou en scan) dûment remplie
- Le scan du certificat médical (sur le passeport sportif pour les détenteurs, sur la fiche d'inscription pour les non-détenteurs, sur papier libre pour les Body Fighters)
- Pour les étudiants : copie de la carte étudiant 2023-2024

ATTENTION : pour joindre plusieurs pièces, il faut le faire en une seule fois en les sélectionnan toutes. Sinon, une pièce remplacera l'autre !

#### **AIOUTER AU PANIER**

Puis cliquez sur

Renouvelez l'opération autant de fois que nécessaire pour votre famille

#### 5 **ETAPE 5 : REMISES ET RÉDUCTIONS**

Dans la rubrique Remises - Pass - Tarifs spéciaux , vous pouvez appliquer les réductions qui correspondent à votre cas. Attention, le logiciel affichera automatiquement 0.00€ car il ne sait pas afficher les sommes négatives. Mais la réduction sera bien prise en compte. Vous pouvez appliquer :

- Remise famille (pour les parents/enfants ou frères/sœurs). Sélectionnez le nombre de membre de la famille
- La réduction Pass'région (60€ pour les filles, 30€ pour les garçons) où il faudra joindre le scan de la carte recto/verso
- La réduction Pass'Sport de l'Etat où il faudra joindre le mail envoyé par l'Etat
- La réduction Pass'Sport Culture pour les collégiens Dardillois (apporter la carte au professeur pour que nous puissions demander le remboursement par la mairie
- Choisir de payer par Chèques Vacances ou Coupons Sport ANCV par tranche de 50€. ATTENTION, DANS CE CAS IL NE S'AGIT PAS D'UNE REMISE, vous devrez payer le montant choisi avec vos chèques ANCV remplis à votre nom et adresse, ou par Chèques Vacances Connect

Quelle(s) que soi(en)t la(les) réductions choisies, il faut à chaque fois valider en cliquant sur

**AJOUTER AU PANIER** 

# **ETAPE 6 : VÉRIFICATION DU PANIER ET PAIEMENT**

Lorsque vous avez rentré toutes vos inscriptions et réductions, cliquez sur

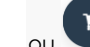

Vous voyez s'afficher le résumé de vos achats avec les remises appliquées.

VALIDER LA COMMANDE

Si cela vous convient, cliquez sur

Vous pouvez alors choisir de payer :

- Soit la totalité en une fois en espèces
- Soit par CB en 1x, 4x ou 10x.
- Attention, notez que LE CLUB N'ACCEPTE PLUS LES CHEQUES à compter du 25 juin 2023 même si le logiciel vous le propose

Il ne vous reste plus qu'à cocher la case

J'ai lu et j'accepte les conditions générales \*

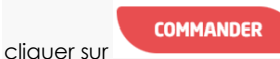

**VOIR LE PANIER**